### Create a Guest/Visitor Account in UW-Madison ICEP CE Learning Portal

- 1. Go to https://ce.icep.wisc.edu
- 2. Select "Create Account"

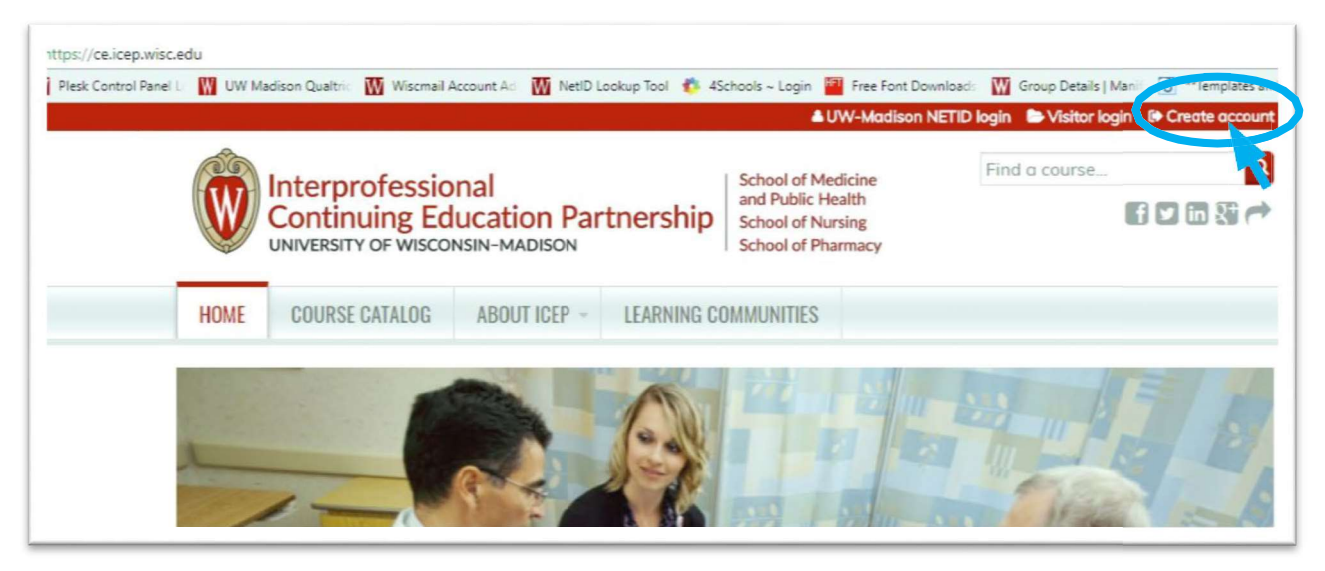

3. Under VISITOR -> New Account, select "Create an account login and password."

| School of Medicine and Public Health School of Nursing School of Pharmacy     Index     COURSE CATALOG   ABOUT ICEP -   LEARNING COMMUNITIES   Home   Home     If you have a UW-Madison NetID and password, you may not create an account. Please click the "UW-Madison NetID login" link at top of the page or contact us at help@icep.wisc.edu for help. Creating multiple accounts may result in the loss of earned credits.     Image: Course of UW-Madison NetID     Image: Course of UW-Madison NetID     Image: Co |                       |                                             |                       |                   | <b>۵</b> 0/                      | W-Madison NE  | TID login 🖨 Visita  | or login 🛛 🗈 Create account |
|----------------------------------------------------------------------------------------------------|-----------------------|---------------------------------------------|-----------------------|-------------------|----------------------------------|---------------|---------------------|-----------------------------|
| With with with with with with with with w                                                                                                    | Ŵ                     | Interprofessio                              | nal                   | toorchip          | School of Med<br>and Public Hea  | licine        | Find a cours        | se Q                        |
| HOME       COURSE CATALOG       ABOUT ICEP       LEARNING COMMUNITIES         Home       Home       Home       Home       Home <b>LODGIN/CREATE ACCOUNT</b> f you have a UW-Madison NetID and password, you may not create an account. Please click the "UW-Madison NetID login" link at the point of the page or contact us at help@icep.wisc.edu for help. Creating multiple accounts may result in the loss of earned credits. <b>UW-MADISON NETID VISITOR</b> For all UW-Madison faculty, staff, students and affiliates who have a UW-Madison NetID.       For anyone who does not have a UW-Madison NetID.         Login       Laready have an account       Login                                                                                                    | W                     | UNIVERSITY OF WISCO                         | NSIN-MADISON          | ulership          | School of Nurs<br>School of Phar | sing<br>macy  |                     |                             |
| Home  LOGGIN/CREATE ACCOUNT  f you have a UW-Madison NetID and password, you may not create an account. Please click the "UW-Madison NetID login" link at top of the page or contact us at help@icep.wisc.edu for help. Creating multiple accounts may result in the loss of earned credits.  UW-MADISON NETID  For all UW-Madison faculty, staff, students and affiliates who have a UW-Madison NetID.  Login Login with my UW-Madison NetID                                                                                                    | HOME                  | COURSE CATALOG                              | ABOUT ICEP -          | LEARNING CO       | MMUNITIES                        |               |                     |                             |
| LOGGIN/CREATE ACCOUNT         If you have a UW-Madison NetID and password, you may not create an account. Please click the "UW-Madison NetID login" link at top of the page or contact us at help@icep.wisc.edu for help. Creating multiple accounts may result in the loss of earned credits.         UW-MADISON NETID       VISITOR         For all UW-Madison faculty, staff, students and affiliates who have a UW-Madison NetID.       For anyone who does not have a UW-Madison NetID.         Login       Ialready have an account                                                                                                    | Home                  |                                             |                       |                   |                                  |               |                     |                             |
| For all UW-Madison faculty, staff, students and affiliates who have a UW-Madison NetID.       For anyone who does not have a UW-Madison NetID.         Login       Login l already have an account                                                                                                    | op of the             | page or contact us at he<br>ADISON NETID    | elp@icep.wisc.edu f   | for help. Creatir | VISITO                           | counts may re | esult in the loss o | of earned credits.          |
| Login Login vith my UW-Madison NetID Login vith my UW-Madison NetID                                                                                                    | For all U<br>have a U | W-Madison faculty, staf<br>W-Madison NetID. | ff, students and affi | iliates who       | For anyon                        | e who does n  | not have a UW-N     | ladison NetID.              |
|                                                                                                    | Login<br>Login wi     | th my UW-Madison Net                        | ID                    |                   | Login<br>I already h             | iave an accol | unt                 |                             |
| New Account     Create an account login and password                                                                                                    |                       |                                             |                       |                   | New Acco                         |               | and ansaured        |                             |

4. *Complete* the **fields**. Fields with an \* are required.

5. Special note for the **CREDIT ELIGIBILITY** field:

Select only the credit(s) for which you are eligible.

#### 6. Special note for the **SPECIALTY BOARDS** field:

If you are a member of a specialty board, you MUST add your board and board ID in order to receive applicable credit.

- a. If you are a **Pharmacist**, *select* "National Association of Boards of Pharmacy" and in the **Unique Board ID Number** field, *add* your <NABP e-Profile ID>.
- b. If you are a **Physician**, *select* your specialty board if applicable, and *enter* in your <Board ID>. Use the ADD **ANOTHER** button to add another board.

| CREATE A VISITOR ACCOUNT                                           | REQUEST NEW PASSWORD VISITOR LOGIN                                                                                                    |
|--------------------------------------------------------------------|----------------------------------------------------------------------------------------------------|
| A If you have a UW-Maa<br>at the top of the page<br>credits.       | tison NetID and password, you may not create an account. Please click the "UW-Madison NetID login" lin<br>or contact us at help@icep.wisc.edu for help. Creating multiple accounts may result in the loss of earned |
| ISERNAME *<br>paces are allowed; punctuatio                        | n is not allowed except for periods, hyphens, apostrophes, and underscores                                                                                                    |
| MAIL ADDRESS *<br>valid e-mail address. All e-ma                   | ills from the system will be sent to this address. The e-mail address is not made public and will only be used if you wish to                                                                                       |
| eceive a new password or wist                                      | to receive certain news ar notifications by e-mail.                                                                                                    |
| eceive a new password or wish                                      | to receive certain news or notifications by e-mail.                                                                                                    |
| REFIX<br>- None - •                                                | to receive certain news ar notifications by e-mail.                                                                                                    |
| PREFIX<br>- None - •<br>IRST NAME *                                | to receive certain news ar notifications by e-mail.                                                                                                    |
| PREFIX<br>- None -  - IRST NAME *                                  | to receive certain news ar notifications by e-mail.                                                                                                    |
| PREHX<br>- None -  -  - None -  -  -  -  -  -  -  -  -  -  -  -  - | to receive certain news or notifications by e-mail.                                                                                                    |
| PREFIX<br>- None -  -<br>HRST NAME -<br>- Alum<br>- Alum<br>None   | to receive certain news ar notifications by e-mail.                                                                                                    |
| PREHX<br>- None -  -  - None -  -  -  -  -  -  -  -  -  -  -  -  - | to receive certain news or notifications by e-mail.                                                                                                    |
| PREHX<br>- None -  -  - None -  -  -  -  -  -  -  -  -  -  -  -  - | g whether or not you are a human visitor and to prevent automated spam submissions.                                                                                                    |

7. When you are done, *click* the "CREATE NEW ACCOUNT" button.

8. You will be brought back to the **Home** page. A message will appear indicating your changes have been saved, and you are logged in. You may now use your <username> and <password> to log into the system in the future.

| Interprofessional<br>Continuing Education Partnership | School of Medicine<br>and Public Health<br>School of Nursing<br>School of Pharmacy | Find a course |
|-------------------------------------------------------|------------------------------------------------------------------------------------|---------------|
| HOME COURSE CATALOG ABOUT ICEP - LEARNING C           | OMMUNITIES                                                                         |               |
| MY ACCOUNT                                            |                                                                                    |               |
| VIEW EDIT BOOKMARKS MY ACTIVITIES ORDERS              |                                                                                    |               |
| VIEW EDIT BOOKMARKS MY ACTIVITIES ORDERS              |                                                                                    |               |

- 9. Select the Mobile tab, (mobile phone must be registered to receive CME credit).
- 10. Enter your ten-digit mobile phone number, with NO parentheses or dashes. Below is an example.
- 11. Select "Country" from the dropdown.
- 12. Select "CONFIRM NUMBER."

| VIEW     | EDIT   | BOOKMARKS    | MY ACTIVITIES | ORDERS |  |
|----------|--------|--------------|---------------|--------|--|
| Accou    | nt Pr  | ofile Mobile |               |        |  |
|          |        | -            | -             |        |  |
| PHONE NU | MBER * |              |               |        |  |
| 608555   | 55555  |              |               |        |  |
| COUNTRY  |        |              |               |        |  |
|          |        |              |               |        |  |

13. The page will change and indicate that a code has been sent to your mobile phone.

- 14. Using **your mobile phone**, go to the messaging app that manages your phone's text messaging.
- 15. Find the message sent from UW-Madison ICEP. Below are examples from an iPhone, with a code of 7601.

|                                                                                                    | HI AI&I ▼ 8:40 AM 7 ♥ \$ 82% ■<br>+1 (608) 260-7097 i Text Message Today 8:39 AM                                                                                                    |
|----------------------------------------------------------------------------------------------------|----------------------------------------------------------------------------------------------------|
| O・40<br>Friday, October 20                                                                                                    | UW–Madison ICEP<br>confirmation code: 7601                                                                                                    |
| MESSAGES now<br>+1 (608) 260-7097<br>UW-Madison ICEP confirmation code:<br>7601<br>NEWS 21m ago<br>TIME<br>A meteor shower will light up the sky<br>this weekend. Here's how to watch | NOTE: This is the number<br>you will text your<br>attendance to for an event<br>that uses this feature. You<br>may want to add this as a<br>contact in your phone for<br>easy reference.                                                                                                    |
| NEWS 23m ago<br>The Wall Street Journal<br>How WeWork, the tech-savvy real-<br>estate company, defends its \$20 billion<br>valuation: 'We frankly are our own<br>category'            | Image: Text Message       Image: Text Message       Image: Text M |

Push Notification on Lock Screen

From within Message App

- 16. On the **Mobile** screen, *enter* your unique <four-digit code> CONFIRMATIONCODE.
- 17. Select "CONFIRM NUMBER"

| MY         | ACC                          | COUN              | Г                  |        |  |
|------------|------------------------------|-------------------|--------------------|--------|--|
| VIEW       | EDIT                         | BOOKMARKS         | MY ACTIVITIES      | ORDERS |  |
| Account    | t Pro                        | file Mobile       |                    |        |  |
| CONFIRMATI | 555<br>ON CODE<br>Infirmatio | on code sent by S | SMS to your mobile | phone. |  |

18. If you wish to disable messages from this system between certain hours, you can do so now.19. Select "SAVE."

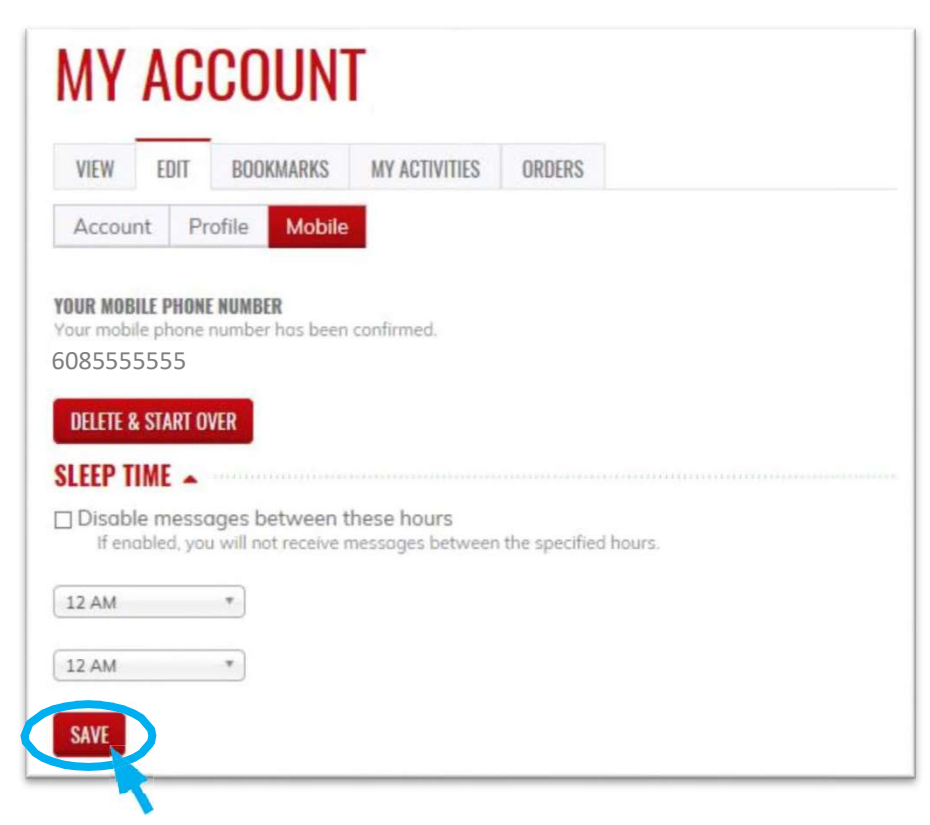

20. A message will appear indicating that your changes have been saved. You are now set up to send in your attendance via text messaging. Events that use this feature will provide instruction.

| VIEW                                                                              | EDIT                                                               | BOOK                                         | MARKS                                    | MY AC                | TIVITIES                        | ORI      | ERS     |       |          |  |  |  |
|-----------------------------------------------------------------------------------|--------------------------------------------------------------------|----------------------------------------------|------------------------------------------|----------------------|---------------------------------|----------|---------|-------|----------|--|--|--|
| Accoun                                                                            | t Pr                                                               | ofile                                        | Mobile                                   |                      |                                 |          |         |       |          |  |  |  |
|                                                                                   |                                                                    |                                              |                                          |                      |                                 |          |         |       |          |  |  |  |
| O The o                                                                           | hange                                                              | have                                         | been sa                                  | ved.                 |                                 |          |         |       |          |  |  |  |
|                                                                                   |                                                                    |                                              |                                          |                      |                                 |          |         |       |          |  |  |  |
|                                                                                   |                                                                    |                                              |                                          |                      |                                 |          |         |       |          |  |  |  |
| YOUR MOBI                                                                         | E PHONI                                                            | NUMBE                                        | R                                        | T.                   |                                 |          |         |       |          |  |  |  |
| YOUR MOBIL                                                                        | E PHONI<br>phone                                                   | NUMBE                                        | <b>R</b><br>has been                     | confirme             | ed.                             |          |         |       |          |  |  |  |
| YOUR MOBIL<br>Your mobile<br>608555                                               | EPHONI<br>phone<br>5555                                            | NUMBE                                        | <b>R</b><br>hos been                     | confirme             | ed.                             |          |         |       |          |  |  |  |
| YOUR MOBIL<br>Your mobile<br>608555                                               | E PHONI<br>phone<br>5555                                           | NUMBE                                        | <b>R</b><br>has been                     | confirme             | ed.                             |          |         |       |          |  |  |  |
| YOUR MOBIL<br>Your mobile<br>608555<br>DELETE &                                   | E PHONI<br>phone<br>5555<br>START O                                | NUMBE<br>number                              | <b>R</b><br>has been                     | confirme             | ed.                             |          |         |       |          |  |  |  |
| YOUR MOBII<br>Your mobile<br>608555<br>DELETE &<br>SLEEP TI                       | E PHONI<br>phone<br>5555<br>START O                                | NUMBE<br>number                              | <b>R</b><br>has been                     | confirme             | ed.                             |          |         |       | 100010   |  |  |  |
| YOUR MOBII<br>Your mobile<br>608555<br>DELETE &<br>SLEEP TI                       | E PHON<br>phone<br>55555<br>START O                                | NUMBE<br>number<br>/ER                       | R<br>has been                            | confirme             | ed.                             |          |         |       | 110.0012 |  |  |  |
| Your mobile<br>608555<br>DELETE &<br>SLEEP TI                                     | E PHONI<br>phone<br>5555<br>START O<br>ME •<br>messo<br>pled, you  | NUMBE<br>number<br>/ER                       | R<br>has been<br>tween t                 | confirme             | ed.<br>Durs<br>s betwee         | n the sp | ecified | hours |          |  |  |  |
| YOUR MOBIL<br>Your mobile<br>608555<br>DELETE &<br>SLEEP TI<br>Disable<br>If enal | E PHONI<br>phone<br>5555<br>START O<br>ME A<br>messo<br>oled, you  | /ER<br>/ER                                   | R<br>hos been<br>etween t<br>t receive t | confirme<br>these ho | ed.<br>D <b>urs</b><br>s betwee | n the sp | ecified | hours | 1111411  |  |  |  |
| YOUR MOBIL<br>Your mobile<br>608555<br>DELETE &<br>SLEEP TI<br>Disable<br>If enal | E PHONI<br>phone<br>55555<br>START O<br>ME •<br>messo<br>oled, you | NUMBE<br>number<br>/ER<br>uges be<br>will no | R<br>has been<br>etween 1<br>t receive 1 | confirme             | ed.<br>Durs<br>s betwee         | n the sp | ecified | hours | -        |  |  |  |
| YOUR MOBIL<br>Your mobile<br>608555<br>DELETE &<br>SLEEP TI<br>Disable<br>If enal | E PHONI<br>phone<br>55555<br>START O<br>ME A<br>messo<br>aled, you | NUMBE<br>number<br>/ER<br>ges be<br>will not | R<br>has been<br>tween t                 | confirme             | ed.<br>Durs<br>s betwee         | n the s  | ecified | hours |          |  |  |  |

21. *Select* the **HOME**, **COURSE CATALOG**, **RSS CATALOG**, **MOC**, and **LEARNING COMMUNITIES** tabs to explore our online and live course offerings.

|                                                                             |                                              |                                                                             |                                                                                 | Bud                                        | dngham Badger                                | My account                      | nt 🕼 Log              |
|-----------------------------------------------------------------------------|----------------------------------------------|-----------------------------------------------------------------------------|---------------------------------------------------------------------------------|--------------------------------------------|----------------------------------------------|---------------------------------|-----------------------|
|                                                                             | sional<br>Education Partn<br>sconsin-madison | nership                                                                     | School of Medicir<br>and Public Health<br>School of Nursing<br>School of Pharma | ne<br>I<br>I<br>I<br>I<br>I<br>I<br>I<br>I | Find a cour                                  | se                              | 3 6 3                 |
| HOME COURSE CATALO                                                          | IG ABOUT ICEP - I                            | LEARNING COM                                                                | MUNITIES                                                                        |                                            |                                              |                                 |                       |
| Home                                                                        |                                              |                                                                             |                                                                                 |                                            |                                              |                                 |                       |
| LIVE EVENT START DATE BETWEEN<br>Start Date<br>E.g., 09/26/2017             | CREDIT TYPE<br>- Any -<br>SPECIALTY          |                                                                             |                                                                                 | TAR                                        | COURSE FORM<br>- Any -                       | IAT                             | •                     |
| END DATE                                                                    | Choose some options                          |                                                                             |                                                                                 | Ch                                         | oose some options                            |                                 | APPLY                 |
| E.g., 09/26/2017                                                            |                                              |                                                                             |                                                                                 |                                            |                                              |                                 |                       |
| E.g., 09/26/2017<br>Course name                                             |                                              | Credits avail                                                               | able                                                                            |                                            | Course<br>format                             | Live event<br>start date        | Cost                  |
| E.g., 09/26/2017<br>Course name<br>Tobacco Use and Dependence<br>Treatments | ce: An Updated Review of                     | Credits avail<br>1.00 AMA Pl<br>1.00 ANCC 0<br>1.00 Univers<br>Continuing E | able<br>RA Category 1<br>Contact Hours<br>ity of Wisconsii<br>ducation Hours    | Credit™<br>n–Madison                       | Course<br>format<br>Self-study /<br>Enduring | <u>Live event</u><br>start date | <u>Cost</u><br>\$0.00 |

# After Session Evaluation Instructions

- 1. You will receive an e-mail after the session to complete an evaluation for the session. If you did not register your mobile phone and text the code to ICEP you will not be able to complete the evaluation.
- 2. Log into your account at: https://ce.icep.wisc.edu
- 3. Go to the session home page.

### **COLLABORATIVE GENOMICS CONFERENCE (2018-20)**

#### FEATURES

- Home Sessions
- RSS COORDINATOR(S): • Kimberly ANDERSON
- Lori HalversonREVA FINKELMAN

#### SERIES DATE:

Sunday, July 1, 2018 - 12:00am to Tuesday, June 30, 2020 - 11:59pm

#### **SERIES OVERVIEW**

The Collaborative Genomics Conference is a monthly online case conference that provides laboratories across the country the opportunity to share unique and/or novel cases/case series with the aim of updating overall genetic knowledge, enhancing communication of genetic information across disciplines, and improving clinical laboratory practices for improved patient care.

#### TARGET AUDIENCE

PHD, MD, RN, Genetic counselors. Healthcare professionals who generate or use genomic/genetic data in their practice.

### PLANNING COMMITTEE

Kimberly Anderson, M.S. CGC, Chair Vanessa Horner, PhD, FACMG Kaitlin Lenhart, PhD Lori Halverson, Coordinator Fen Guo, Ph.D Daniel Kurtycz, MD

4. Click on sessions and find the session you attended.

# SESSIONS FEATURES Session Date Home Sessions CGC Case Conference May 12, 2020 05/12/2020 - 1:00pm to 2:00pm Collaborative Genomics Conference - Planning Committee Disclosure Session. 06/30/2020 - 1:00pm to 2:00pm

5. Click on "Begin".

### CGC CASE CONFERENCE MAY 12, 2020

| in on Lo                    | You must submit your bio in order to be listed as a faculty or speaker. | C |
|-----------------------------|-------------------------------------------------------------------------|---|
| me                          |                                                                         |   |
| 510715                      | Collaborative Genomics Case Conference                                  |   |
| D CONTENT                   |                                                                         |   |
| sion                        |                                                                         |   |
|                             | SMS CODE                                                                |   |
| MIN                         | 001020                                                                  |   |
| mbers                       | SESSION DATE:                                                           |   |
| orkflow                     | Tuesday, May 12, 2020 - 1:00pm to 2:00pm                                |   |
| oup aasnooara<br>oup report | LOCATION:                                                               |   |
|                             | Wisconsin State Lab of Hygiene                                          |   |
|                             | 2nd Floor Conference Room                                               |   |
|                             | Madison, WI , WI 53706                                                  |   |
|                             | United States                                                           |   |
|                             | See map: Google Maps                                                    |   |
|                             | PRESENTER(S):                                                           |   |
|                             | Brynn Levy, MSc (Med), PhD, FACMG<br>Brohmi Kanagal Shamang MD          |   |
|                             | Rashini Kanaga-Shamanna, Mb                                             |   |
|                             |                                                                         |   |
|                             | 1.00 University of Wisconsin-Madison Continuing Education Hours         |   |

6. Click on the "Evaluation" from the progress bar to the left, (image 4).

#### CGC CASE CONFERENCE MAY 12, 2020 **EVALUATION** ← RETURN TO COURSE HOME VIEW EDIT WEBFORM RESULTS **COURSE PROGRESS** 📀 You have already submitted this form. View your previous submissions. • ATTENDANCE **EVALUATION** EVALUATION -O OPTIONAL Complete Start COMPETENCE FINAL • CREDIT This educational series improved my ability to: O COMPLETE No Met ≡ than than Improve E) Recognize both common and rare genetic abnormalities associated with developmental delay, 0 ٢ 0 0 infertility, prenatal ultrasound finding, and oncology specimens. Effectively communicate genetic information across healthcare team 0 0 0 0 members from difficult professions and disciples.

# How to Access CME Session Transcript

- 1. Log in to <u>https://ce.icep.wisc.edu</u> with your account log in and password.
- 2. In the top right corner of your screen, select "My account"

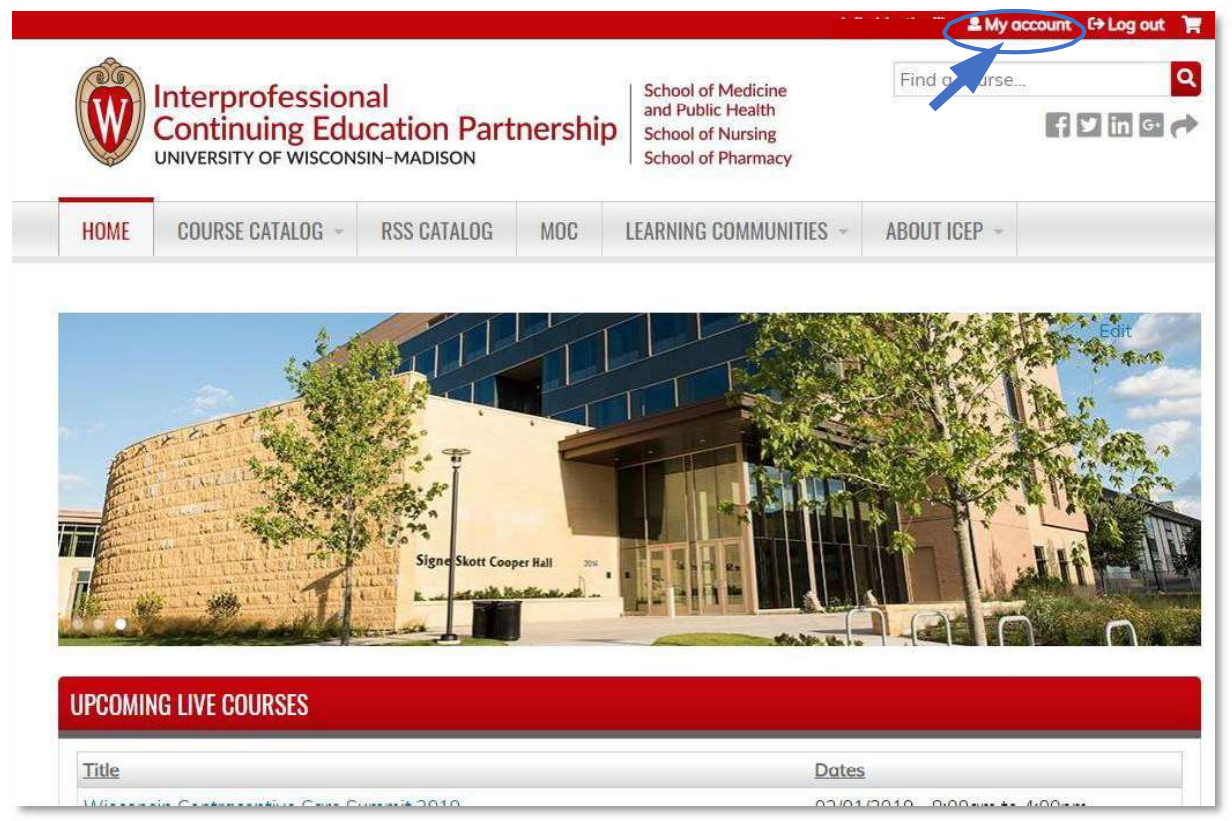

3. Select the **MY ACTIVITIES** tab.

| Â                  | Interprofession     | nal                       | School of Medicine      | Find a course           |
|--------------------|---------------------|---------------------------|-------------------------|-------------------------|
| W                  | Continuing Edu      | Ication Partnership       | School of Pharmacy      |                         |
| HOME               | COURSE CATALOG -    | RSS CATALOG MOC           | LEARNING COMMUNITIES +  | ABOUT ICEP ~            |
| MY                 | ACCOUNT             |                           |                         |                         |
| VIEW               | EDIT ASSIGN CREDITS | BOOKMARKS COURSE CREDIT I | OG DELETED CREDIT MY AC | TIVITIES ORDERS COUPONS |
| BBA                | DGER@WISC.E         | DU                        |                         |                         |
| PROF               | LE                  |                           |                         |                         |
| FIRST NAM          | Æ:                  |                           |                         |                         |
| BUCKIN<br>MIDDLE N | NGHAM<br>Ame:       |                           |                         |                         |
| LAST NAM           | E                   |                           |                         |                         |
| BADG               | ER                  |                           |                         |                         |
| Home<br>ADDRE32    | IIFC                |                           |                         |                         |

#### 4. *Select* the **Session credit** tab.

navigate to the session.

| (all )  | Interpret     | occional         |                        | Scho                  | ol of Medicine                                   |         | Find a course |          |
|---------|---------------|------------------|------------------------|-----------------------|--------------------------------------------------|---------|---------------|----------|
|         |               |                  | on Partnership         | and I<br>Scho<br>Scho | Public Health<br>ol of Nursing<br>ol of Pharmacy |         |               | f y in i |
| HOME    | RSS CATALO    | G MOC            | LEARNING COMMUNITIES   | ÷                     | ABOUT ICEP -                                     |         |               |          |
| VIEW    | EDIT ASSIGN C | JKEDITS BOOKN    | AAKKS CUURSE CREDIT LO | G L                   | JELETED GREDIT                                   | FAGULIY | MY AGTIVITIES | COUPONS  |
| Complet | ad activities | Pondina activiti | Saccion cradit         | vtorne                | al credite                                       |         |               |          |

- 5. The Total Session Credit view will appear with a list of RSS sessions you have attended.
  NOTE: If you attend a session that has a required evaluation, the session will not show up until you have completed the evaluation. See the post-session email or go to the RSS Catalog to access the series and
- 6. *Select* "Download PDF" to download a transcript of your RSS sessions.

|                                                                                                    |                                                               | -                                                                          |                         | an my doo     |                        |
|----------------------------------------------------------------------------------------------------|---------------------------------------------------------------|----------------------------------------------------------------------------|-------------------------|---------------|------------------------|
| Interpro<br>Continui<br>UNIVERSITY C                                                                                               | fessional<br>ng Education Partnership<br>JF WISCONSIN-MADISON | School of Medic<br>and Public Healt<br>School of Nursin<br>School of Pharm | ine<br>th<br>Ig<br>Iacy | Find a course | <b>Q</b><br>f ⊻ in © ∂ |
| HOME RSS CATAL                                                                                                    | DG MOC LEARNING COMMUNITIES                                   | S - ABOUT ICI                                                              | EP *                    |               |                        |
| TOTAL SESS                                                                                                    | ION CREDIT                                                    |                                                                            |                         |               |                        |
| VIEW EDIT ASSIGN                                                                                                    | CREDITS BOOKMARKS COURSE CREDIT LO                            | DG DELETED CREE                                                            | DIT FACULTY             | MY ACTIVITIES | ORDERS<br>COUPONS      |
| [ ]                                                                                                    |                                                               | E 4 1 1 124                                                                |                         |               |                        |
| Completed activities                                                                                                    | Pending activities Session credit                             | External creaits                                                           |                         |               |                        |
| Completed activities DATE COMPLETED START DATE E.g., 02/14/2019 EFERINA UTLE                                                       | END DATE<br>E.g. 02/14/2019                                   | External creaits                                                           | l.                      | 5             | Download PDF           |
| Completed activities DATE COMPLETED START DATE Eg. 02/14/2019 SESSION TITLE                                                        | END DATE<br>Eg. 02/14/2019                                    | External creaits                                                           | l.                      | 5             | Download PDF           |
| Completed activities DATE COMPLETED START DATE E.g., 02/14/2019 SESSION TITLE SERIES TITLE                                         | END DATE<br>Eg. 02/14/2019                                    | External creaits                                                           |                         |               | Download PDF           |
| Completed activities Date completed Start Date Eg. 02/14/2019 SESSION TITLE SERIES TITLE APPLY                                     | END DATE<br>E.g. 02/14/2019                                   | External creats                                                            |                         |               | Download PDF           |
| Completed activities DATE COMPLETED START DATE E.g., 02/14/2019 SISSION TITLE SERIES TITLE APPLY Regularly Scheduled Series. (RSS) | END DATE     Session Credit       Eg_02/14/2019               | External creats                                                            | Credits/CEU<br>Hours    | Credit type   | Download PDF           |